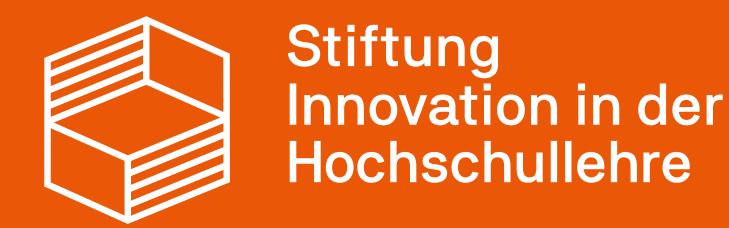

# Anleitung Zwischennachweis 2024 im StIL-Portal

25.02.2025

| Übersicht                                                                                                    | Berechtigungen                                                                                                    | Projekt- und Organisationsdaten                                                                                            | Kontaktpersonen                                                                   | Antragsdaten                    |                                                                                         | Ausgabenplan/Finanzierungsplan (FP)                                               |
|----------------------------------------------------------------------------------------------------|----------------------------------------------------------------------------------------------------|----------------------------------------------------------------------------------------------------|-----------------------------------------------------------------------------------|---------------------------------|-----------------------------------------------------------------------------------------|-----------------------------------------------------------------------------------|
| Fördermittelstatus                                                                                                    | Mittelanforderung                                                                                                    | Rückzahlung                                                                                                    | Pflichtmitteilungen                                                               | Zwischennachweise               |                                                                                         | Ausgaben und Umdispositionen                                                      |
| Projektnummer: FR-15/2023<br>Der jährlich bis zum 30. April einzureichende.                                                          | Zwischennachweis für das jeweils abgeschlossene Projektjahr                                                                                                    | setzt sich aus einem Sachbericht und einer Zusammenfassı                                                                   | ing des zahlenmäßigen Nachweises zusammen. Die Vorlag                             | je für den zahlenmäßigen        | Stiff<br>Inno<br>Hoc                                                                    | tung<br>svation in der<br>hschullehre                                             |
| Nachweis und die dazugehörigen Anleitunger<br>Die Zusammenfassung des zahlenmäßigen N<br>tatsächlichen Froebnissen oegenüberzustelle | n finden Sie auf unserer <u>Website</u> .<br>achweises wird als PDF hochgeladen. Der Sachbericht wird di<br>en die Notwendickeit und Ancemessenheit der geleisteten Arb | rekt im StiL-Portal eingegeben. Er zielt auf die Rechenschaf<br>eit sowie die wichtigsten Positionen des Zahlenmäßigen Nag | tslegung der Projektvorhaben. Dafür sind die im Projektan<br>hweises zu erläutern | trag genannten Projektziele den | Projektverwaltung                                                                       | Freiraum 2023                                                                     |
| Im Rahmen der Prüfung hält sich die Stiftung                                                                                         | vor, die detaillierte Übersicht der Ausgaben (Beleglisten aus d                                                                                                    | em zahlenmäßigem Nachweis) anzufordern.                                                                                    |                                                                                   |                                 |                                                                                         |                                                                                   |
| Es wurden noch keine Datensätze erstellt.                                                                                            | Wählen Sie aus der Liste lini                                                                                                    | is den aktuellen Nachweis aus, um ihn zu bearbeiten. Bereit                                                                | s eingereichte Nachweise können nicht mehr bearbeitet w                           | erden.                          | In diesem Bereich<br>• <u>Ausschreibung:</u><br>• <u>Förderbedingur</u><br>• <u>FAQ</u> | finden Sie hilfreiche Links rund um Freiraum 2023<br><u>stext</u><br>n <u>gen</u> |

#### Zwischennachweis

Im Bereich Projektförderung werden für den Zwischennachweis zwei Reiter bearbeitet:

Im Reiter "Zwischennachweise" (1) geben Sie Ihren Sachbericht ein bzw. reichen die Zusammenfassung des zahlenmäßigen Nachweises per Upload bei der Stiftung ein.

Im Reiter "Ausgaben und Umdispositionen" (2) geben Sie nach der Finalisierung Ihres zahlenmäßigen Nachweises einmalig und in Summe ihre Ausgaben und Umdispositionen für das Förderjahr des Zwischennachweises an. Diese Eingaben aktualisieren die Übersicht "Fördermittelstatus" (3).

Um einen neuen Zwischennachweis anzulegen, klicken Sie bitte auf "Neuen Nachweis erstellen" (4).

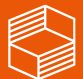

#### Noch nicht eingereichter Nachweis:

Nachweis (ID 41) aktualisiert am 13.01.2025 13:25:58

Bearbeiten Löschen

#### Der Nachweis kann nicht eingereicht werden. Folgende Felder müssen noch ausgefüllt werden

ren Sie Ergebnisse des Projektes aus dem vergangenen Jahr aus rn Sie bitte welche Wirkannahmen aus der Antragstellung sich im bisherigen Projektverlauf bestätigt bzw. verändert haben. rn Sie bitte anhand des Finanzierungsplans, wie die Fördermittel im zurückliegenden Jahr verwendet wurden. Is dem bisherigen Projektverlauf Maßnahmen erkennbar, die sich nach dem Projektende zur Verstetigung eignen? . Bitte führen Sie aus, wie im bisherigen Projektverlauf gewonnene Ergebnisse verfügbar, geteilt und zur Diskussion gestellt werden konnten und wie der Austausch mit anderen (Personen, Projekten, lochschulen, Fachgesellschaften oder anderen Organisationen) den bisherigen Projektverlauf beeinflusst hat? 7. Was folgt aus dem bisherigen Projektverlauf für die kommenden Monate? 8 .Die Ausgaben waren notwendig, wurden wirtschaftlich und sparsam eingesetzt und stimmen mit Buchhaltung und Belegen überein. 9. Uploadfeld Zusammenfassung zahlenmäßiger Nachweis

#### Sachbericht

1. Legen Sie bitte anhand des Projektantrags die Maßnahmen dar, die im vergangenen Jahr begonnen bzw. fortgeführt wurden. Bei Abweichungen zum geplanten Vorgehen stellen Sie bitte Gründe und den Umgang dar. Ihnen stehen dafür maximal 1.800 Zeichen (mit Leerzeichen) zur Verfügung.

Maximale Anzahl an Zeichen: 1800

#### Zwischennachweis - Sachbericht

Zunächst sehen Sie dann die Eingabemaske zum Sachbericht (1). Bitte füllen Sie die entsprechenden Textfelder aus und achten Sie auf die maximale Zeichenzahl (inkl. Leerzeichen).

Bitte beachten Sie, dass Sie Ihre Eingaben stets zwischenspeichern, damit sie nicht verloren gehen.

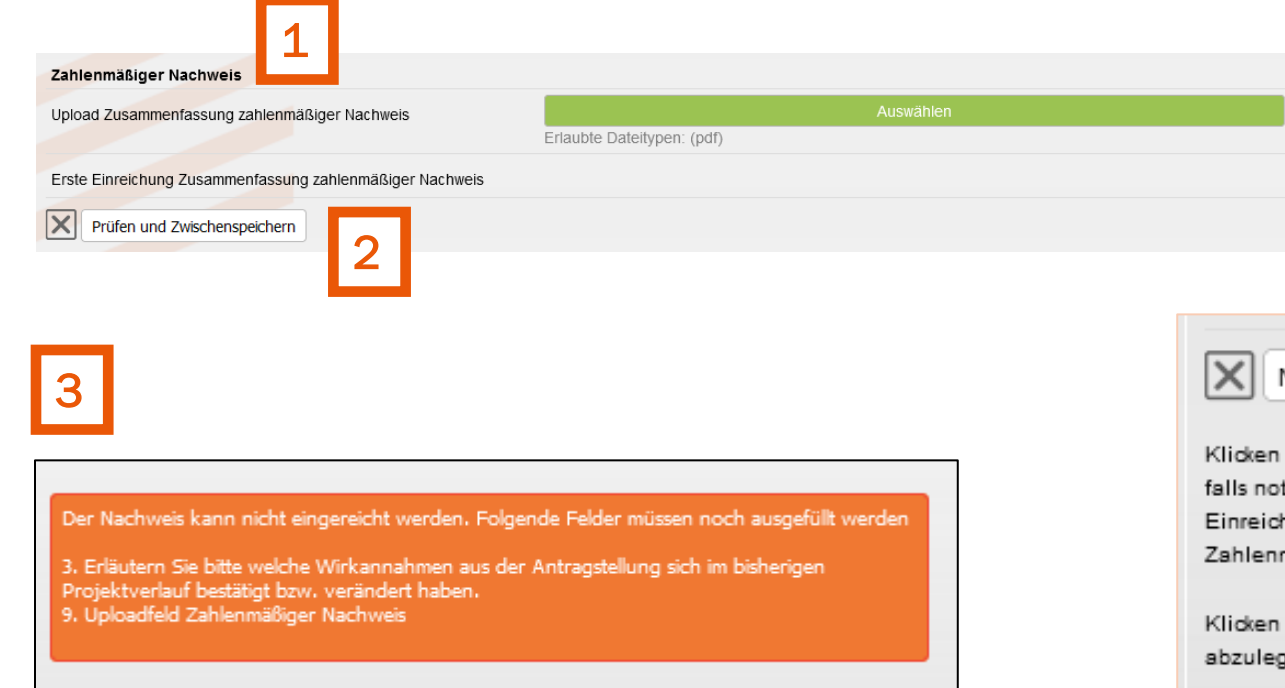

#### Nachweis Einreichen Prüfen und Zwischenspeichern

Klicken Sie bitte zuerst auf "Prüfen und Zwischenspeichern". Nach diesem Schritt können Sie, falls notwendig, Ihre Daten auch noch weiter bearbeiten. Bitte beachten Sie, dass ein Einreichen des Nachweises erst nach dem Ausfüllen aller Pflichtfelder und dem Upload des Zahlenmäßigen Nachweises möglich ist.

Klicken Sie anschließend auf "Nachweis Einreichen", um die Daten final im System abzulegen.

## Zwischennachweis – Upload zahlenmäßiger Nachweis und Einreichen

Unterhalb des Sachberichts sehen Sie die Upload-Funktion für den zahlenmäßigen Nachweis (1). Laden Sie dort die <u>Zusammenfassung</u> <u>des zahlenmäßigen Nachweises als pdf-Datei</u> hoch . Bitte beachten Sie, dass Sie Ihre Eingaben stets zwischenspeichern (2).

Solange Sachberichtsfragen nicht ausgefüllt und der zahlenmäßige Nachweis nicht hochgeladen wurde, erhalten Sie im oberen Abschnitt eine Fehlermeldung (3).

Sobald **alle Textfelder und Checkboxen** zum Sachbericht bearbeitet sind und der **zahlenmäßige Nachweis hochgeladen** wurde, können Sie den Zwischennachweis einreichen (4).

| Übersicht                   | Berechtigungen    |                                                 | Projekt- und Organisationsdaten                                                                                                    |                                                                                  | Kontaktpersonen                     |                                  | Antragsdaten           |                                                                                      | Ausgabenplan/Finanzierungsplan (FP)                                             |
|-----------------------------|-------------------|-------------------------------------------------|----------------------------------------------------------------------------------------------------|----------------------------------------------------------------------------------|-------------------------------------|----------------------------------|------------------------|--------------------------------------------------------------------------------------|---------------------------------------------------------------------------------|
| Fördermittelstatus          | Mittelanforderung |                                                 | Rückzahlung                                                                                                    |                                                                                  | Pflichtmitteilungen                 |                                  | Zwischennachweise      |                                                                                      | Ausgaben und Umdispositionen                                                    |
| Projektnummer: FR-13/2023   |                   |                                                 |                                                                                                    |                                                                                  |                                     |                                  |                        | Sti<br>Inr<br>Ho                                                                     | ftung<br>Invation in der<br>chschullehre                                        |
|                             |                   |                                                 |                                                                                                    |                                                                                  |                                     | Sp                               | eichern                |                                                                                      |                                                                                 |
|                             |                   | Bitte                                           | tragen Sie hier im Zuge Ihres Zwisch                                                                                                    | en- bzw. Abschlussnac                                                            | hweises Ihre Ausgaben und           | Umdispositionen für die einzel   | nen Kalenderjahre ein. | Projektverwaltun                                                                     | ıg Freiraum 2023                                                                |
|                             |                   | Die                                             | Summe der Umdispositionen muss 0 e                                                                                                    | ergeben (nutzen Sie da                                                           | afür die Vorzeichen bei der D       | ateneingabe).                    | leilung einzureichen.  |                                                                                      |                                                                                 |
|                             |                   | Geh<br>- Kij<br>- Tra<br>- Ma<br>- Kij<br>- Kij | en Sie wie folgt vor:<br>cken Sie auf das Feld mit dem Pluszei<br>agen Sie das Kalenderjahr und die jev<br>chen Sie Ihre Angaben zu den Ausga<br>cken Sie auf "Speichern".<br>cken Sie auf "Listendaten in Antrag ül | ichen.<br>weiligen Summen ein.<br>aben bzw. Umdispositioi<br>bernehmen". Dadurch | nen.<br>werden die Daten in den Rei | ter "Fördermittelstatus" übertri | agen.                  | In diesem Bereici<br>• <u>Ausschreibung</u><br>• <u>Förderbeding</u><br>• <u>FAQ</u> | h finden Sie hilfreiche Links rund um Freiraum 2023.<br>g <u>stext</u><br>ungen |
| Ausgaben                    |                   |                                                 |                                                                                                    |                                                                                  |                                     |                                  |                        |                                                                                      |                                                                                 |
| Kalenderjahr Personalmittel | Sachmittel        | Investition                                     | smittel Summe                                                                                                    | Beme                                                                             | erkung E                            | eleg                             | Datum                  |                                                                                      |                                                                                 |
| 2024                        | 2.000,00          | 2.000,00                                        | 2.000,00                                                                                                    | 6.000,00                                                                         |                                     |                                  | 09.01.2025             |                                                                                      |                                                                                 |
| 2024                        | -2.000,00         | -2.000,00                                       | -2.000,00                                                                                                    | -6.000,00                                                                        |                                     |                                  | 09.01.2025             |                                                                                      |                                                                                 |
|                             |                   |                                                 |                                                                                                    |                                                                                  |                                     |                                  | E                      | 3                                                                                    |                                                                                 |
|                             | 0,00              | 0,00                                            | 0,00                                                                                                    | 0,00                                                                             |                                     |                                  |                        |                                                                                      |                                                                                 |

### Zwischennachweis – Ausgaben & Umdispositionen

Geben Sie abschließend im Reiter "Ausgaben und Umdispositionen" (1) <u>einmalig und in Summe</u> die Ausgaben und Umdispositionen für das abgeschlossene Förderjahr ein. **Achtung:** In den Umdispositionen ergänzen Sie bitte nur diese, die Sie im laufenden Haushaltsjahr hier noch nicht erfasst und als Pflichtmitteilung eingereicht haben. Dies sind in der Regel die Umdispositionen unter 20 %.

Diese Eingaben können Sie nach dem Speichern im Reiter "Fördermittelstatus" (2) nachvollziehen und sehen auf einen Blick, wie Ihr Kassenstand ist (sofern alle Daten korrekt eingepflegt wurden). Es kann einen Moment dauern, bis alle Eingaben angezeigt werden. Die Summen im StIL-Portal müssen mit der Excel "Zahlenmäßiger Nachweis" übereinstimmen.

Um Ausgaben oder Umdispositionen einzugeben, klicken Sie im jeweiligen Abschnitt auf das rote Plus (3).

| Kalenderjahr | Personalmitte |           | Sachmittel | Investitionsmittel | Summe     | Bemerkung Beleg | 2                | Datum                  |
|--------------|---------------|-----------|------------|--------------------|-----------|-----------------|------------------|------------------------|
| 2024         | ~             | 2.000,00  | 2.000,00   | 2.000,00           | 6.000,00  |                 |                  | 09.01.2025             |
|              |               |           |            |                    |           | 1.              |                  |                        |
| 2024         | ~             | -2.000,00 | -2.000,00  | -2.000,00          | -6.000,00 |                 |                  | 09.01.2025             |
|              |               |           |            |                    |           | 11.             |                  |                        |
| 2024         | ~             | 2.000,00  | 2.000,00   | 2.000,00           | 6.000,00  |                 |                  | 13.01.2025             |
|              |               |           |            |                    |           | //              |                  |                        |
|              |               |           |            |                    |           |                 |                  |                        |
| 2024         | ~[            | 2.000,00  | 2.000,00   | 2.000,00           |           |                 | Auswählen        |                        |
|              |               |           |            |                    |           |                 |                  |                        |
|              |               |           |            |                    |           |                 | Gesamten Datensa | tz löschen 🔲 Speichern |
|              |               | 2.000.00  | 2.000.00   | 2,000.0            | 6.000.00  |                 |                  |                        |

| Ausgaben     |                |            |                    |           |           |       |                               |
|--------------|----------------|------------|--------------------|-----------|-----------|-------|-------------------------------|
|              |                |            |                    |           |           |       |                               |
| Kalenderjahr | Personalmittel | Sachmittel | Investitionsmittel | Summe     | Bemerkung | Beleg | Datum                         |
| 2024         | 2.000,00       | 2.000,00   | 2.000,00           | 6.000,00  |           |       | 09.01.2025                    |
|              |                |            |                    |           |           |       |                               |
| 2024         | -2.000,00      | -2.000,00  | -2.000,00          | -6.000,00 |           |       | 09.01.2025                    |
|              |                |            |                    |           |           |       |                               |
| 2024         | 2.000,00       | 2.000,00   | 2.000,00           | 6.000,00  |           |       | 13.01.2025                    |
|              |                |            |                    |           |           |       |                               |
|              |                |            |                    |           |           |       | <b>E</b>                      |
|              | 2.000,00       | 2.000,00   | 2.000,00           | 6.000,00  |           |       |                               |
|              |                |            |                    |           |           | Lis   | tendaten in Antrag übernehmen |
|              |                |            |                    |           |           |       |                               |

### Zwischennachweis – Ausgaben & Umdispositionen

Wählen Sie das relevante Kalenderjahr aus und geben dann die Summen für die einzelnen Finanzpositionen ein (1). Ein Beleg ist nicht notwendig (2). Speichern Sie Ihre Eingaben ab (3) und klicken Sie anschließend auf "Listendaten in Antrag übernehmen" (4).

<u>Bitte beachten:</u> Die Angaben können pro Zeile nur einmalig eingegeben werden. Die gespeicherten Daten können nicht mehr überarbeitet oder gelöscht werden. Korrekturen erfolgen durch die Eingabe weiterer Zeilen.

Bei den Umdispositionen verfahren Sie ebenso. Beachten Sie, dass bei Umdispositionen die Summe stets Null ergeben muss!

| Übersicht                                                                                                    | Berechtigungen                                                                                                    | Projekt- und Organisationsdaten                         | Kontaktpersonen                                             | Antragsdaten      |
|----------------------------------------------------------------------------------------------------|----------------------------------------------------------------------------------------------------|---------------------------------------------------------|-------------------------------------------------------------|-------------------|
| ördermittelstatus                                                                                                    | Mittelanforderung                                                                                                    | Rückzahlung                                             | Pflichtmitteilungen                                         | Zwischennachweise |
| Projektnummer: FR-13/2023                                                                                                    |                                                                                                    | 1                                                       |                                                             |                   |
| In diesem Reiter haben Sie die Möglichkeit, Rückzah                                                                                                    | lungen mitzuteilen. Positivzinsen geben Sie an, sofern dies                                                                           | se durch abgerufene Fördermittel erwirtschaftet wurden. |                                                             |                   |
| Starten Sie mit Klick auf "+ Neue Rückzahlung erstell                                                                                                    | en". Das Anlegen einer neuen Rückzahlung ist erst nach f                                                                              | Freigabe der vorherigen Rückzahlung möglich.            |                                                             |                   |
| Beachten Sie zum Anlass der Rückzahlung im Dropd<br>Grund 1b "Mittel nicht alsbald verausgabt": diese Mit<br>Grund 2 "Mittel werden nicht mehr benötigt": diese M | own-Menü:<br>tel stehen Ihnen im betreffenden Kalenderjahr weiterhin zu<br>ittel stehen Ihnen im betreffenden Kalenderjahr nicht mehi | ir Verfügung.<br>r zur Verfügung.                       |                                                             |                   |
| Es wurden noch keine Datensätze erstellt.                                                                                                    | Bitte wählen Sie eine Rückzahlu                                                                                                    | ng aus der nebenstehenden Liste aus, um sie zu bearbeit | ien. Bereits mitgeteilte Rückzahlungen können nicht gelöscl | nt werden.        |

# Rückzahlungen

Weist Ihr zahlenmäßiger Nachweis einen positiven Kassenbestand aus, ist dieser an die Stiftung zurückzuzahlen.

Im Reiter "Rückzahlung"(1) können Sie per Klick auf "Neue Rückzahlung erstellen" (2) eine neue Rückzahlung anlegen und an die Stiftung senden.

| Art der Mittel*                                                                                             |                                                  |      | ~    |
|----------------------------------------------------------------------------------------------------|--------------------------------------------------|------|------|
|                                                                                                    |                                                  |      | _    |
| Anlass zur Rückzahlung*                                                                                     |                                                  |      | ~    |
| Zeitraum, auf den sich die Rückzahlung<br>bezieht (Kalenderjahr)*                                           |                                                  |      | ~    |
| Personalmittel:                                                                                             |                                                  | 0,00 | €    |
| Sachmittel:                                                                                                 |                                                  | 0,00 | €    |
| Investitionsmittel:                                                                                         |                                                  | 0,00 | €    |
| Summe der Rückzahlung exkl. Zinsen                                                                          |                                                  | 0,00 | €    |
| Positivzinsen (durch Fördermittel<br>erwirtschaftet, ab 50 €)                                               |                                                  | 0,00 | €    |
| Summe der Rückzahlung inkl. Positivzinsen                                                                   |                                                  | 0,00 | €    |
| Gründe für die Rückzahlung unter<br>Bezugnahme auf Ausgabenpositionen (ggf.<br>mit hochzuladenden Belegen)* | 3                                                |      |      |
|                                                                                                    | Maximale Anzahl an Zeichen: 700                  |      | ///. |
|                                                                                                    | Auswählen                                        |      |      |
|                                                                                                    | Erlaubte Dateitypen: (xls, xlsx, pdf, pdfa, zip) |      |      |
| Referenz für diese Rückzahlung                                                                              |                                                  |      |      |
|                                                                                                    |                                                  |      |      |

## Rückzahlung - Dateneingabe

Wählen Sie die entsprechenden Angaben sowie das Jahr aus, aus dem die rückzuzahlenden Fördermittel stammen (1). Geben Sie alle drei Summen aus der "Zusammenfassung" des zahlenmäßigen Nachweises für die einzelnen Finanzpositionen ein (2) und begründen die Rückzahlung (3).

Im Feld Referenz (4) können Sie einen Text angeben, der in der Zahlungsaufforderung und im Buchungsbeleg im Verwendungszweck zu sehen sein wird.

Vor der Mitteilung Ihrer Rückzahlung klicken Sie bitte auf "Prüfen und Zwischenspeichern". Bitte beachten Sie die mit \* gekennzeichneten Pflichtfelder, diese müssen für die Einreichung der Rückzahlung gefüllt sein. Sind alle Angaben vollständig, senden Sie Ihre Mitteilung einer Rückzahlung durch Klick auf die Schaltfläche "Rückzahlung mitteilen" ab. Im Anschluss erhalten Sie eine automatische Eingangsbestätigung. Sobald die Stiftung Ihre Mitteilung bearbeitet hat, wird hier eine Zahlungsaufforderung (PDF) erstellt. Darüber werden Sie per E-Mail informiert. Falls erforderlich, nimmt die Stiftung zuvor Kontakt über den Reiter "Kommunikation" auf. Eine neue weitere Rückzahlung kann im Anschluss angelegt werden. Rückzahlung mitteilen 2 Prüfen und Zwischenspeichern

### Rückzahlung mitteilen

Sie können die Daten zur Rückzahlung zunächst zwischenspeichern (1) und ggf. weiter bearbeiten.

Sind alle notwendigen Eingaben gemacht, klicken Sie zunächst auf "Prüfen und Zwischenspeichern" und dann auf "Rückzahlung mitteilen" (2). Der Button erscheint erst, nachdem alle Pflichtfelder gefüllt sind.

Sie erhalten per E-Mail eine Eingangsbestätigung.

Die Stiftung prüft die Rückzahlung und wird diese anschließend freigeben. Sie erhalten daraufhin eine E-Mail mit einer Zahlungsaufforderung inkl. Kontoverbindung und Verwendungszweck. Überweisen Sie bitte kein Geld, bevor Sie die Zahlungsaufforderung erhalten haben!

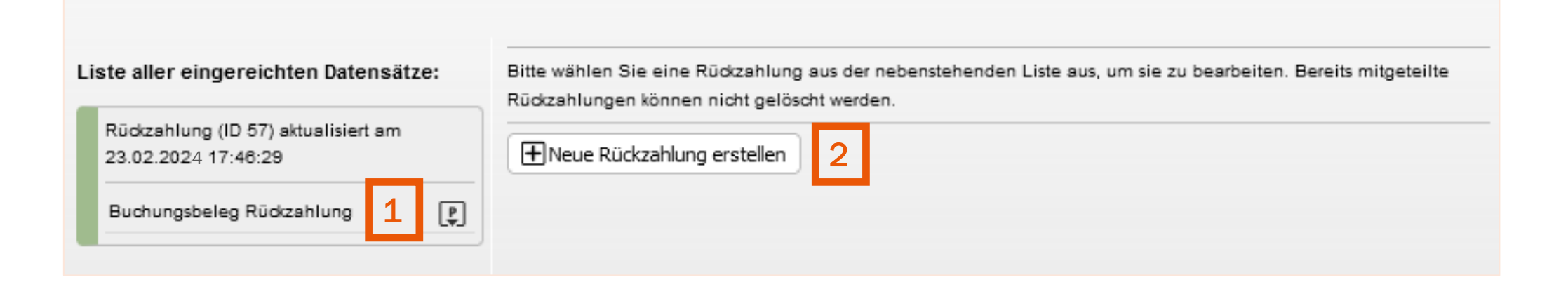

# Rückzahlung - Buchungsbeleg

Nach der Freigabe durch die Stiftung finden Sie einen Buchungsbeleg in der Liste der eingereichten Datensätze (1).

Bitte beachten Sie, dass Sie nicht mehrere Rückzahlungen zeitgleich einreichen können, sondern eine neue Rückzahlung erst angelegt werden kann, wenn die vorhergehende final eingereicht wurde. Sie können dann einen neuen Datensatz erstellen (2).

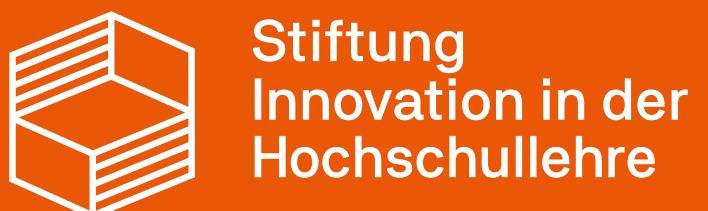